# Procedure for entering the GPS-VTS information on OMMAS

# (A) Login by PIU on OMMAS

PIU will login into OMMAS using their credentials. Ex - Username : ...... and Password: \*\*\*\*\*\*\*

| 7.009 ( <b>13</b> 0.0 <b>6</b> 1869) | Window and the |                                                                                                    |                                                                    |  |
|--------------------------------------|----------------|----------------------------------------------------------------------------------------------------|--------------------------------------------------------------------|--|
|                                      |                |                                                                                                    |                                                                    |  |
|                                      |                | 🚸 Fradhan Mantri Gram Sadak Yojana                                                                                                    | O M M A S<br>Online Intergeneet Wolferty<br>and Constrainty Softer |  |
|                                      |                | Enter your sole tarms and persons. Then click the "Loga                                                                                                    | Challen,                                                           |  |
|                                      |                | Unersame San Uner Parties                                                                                                    | 1                                                                  |  |
|                                      |                | (Ligs) (Maar)                                                                                                    |                                                                    |  |
|                                      |                | © 2014 National Accession and attractive Development Agence (WHDA                                                                                                   | AL FLAM, RESERVED                                                  |  |
|                                      |                | Test interest in all care bowards. A Interest Support Turn Ingen<br>Demonatically, Finder, 1 Geogra Dinnie, 1 married D<br>Last spaced and Thurston, 21 August 2003 | 1224 in ream much dime.<br>aborat                                  |  |
|                                      |                |                                                                                                    |                                                                    |  |
|                                      |                |                                                                                                    |                                                                    |  |
|                                      |                |                                                                                                    |                                                                    |  |
| 1.00                                 |                |                                                                                                    |                                                                    |  |

### After Login go to PMGSY3.

|         | - 10         | Projectal +     | sit + Abar     | wy •   Existen •   Carly Mit             | hang +   Mamera | na + Escay + I      | Dapat = Mar | teranos Paper | n + Inceste | M | Constant (Or<br>Constitute B | wasa Cha<br>ngan Jihan | UNE 🕈                                     | MOD-1 |          |
|---------|--------------|-----------------|----------------|------------------------------------------|-----------------|---------------------|-------------|---------------|-------------|---|------------------------------|------------------------|-------------------------------------------|-------|----------|
|         | 10           | PS 175 Nov      |                | Bab                                      | (Arts           |                     | Celeper     | [-Al-         | ¥)          |   | Sets (mostly)                |                        | -                                         |       |          |
|         |              |                 |                |                                          |                 | TIMIT               |             |               |             | 1 | And State                    | These No.              | il la la la la la la la la la la la la la | -     |          |
| Carton  | Long .       | August Conserve | Partness       | Based Same                               | Rossi Type      | Baak bright (school | Autore      | -             | Autor Spin  | - | That's brends                | 101100                 | 1                                         |       | toose of |
| 1       | dam Id       |                 |                | The Rest Town is Teach                   | -               |                     | _           | 1.000         |             |   | 1.4.4                        |                        | 1.00                                      | -     |          |
| 1       | and a second | 44.44           | PP(VR)(73)     | Lawyinya Dutha Tu Ngartun Kolo-          | Paul Darme      | 0.000               | ALC: NO     | 41-           |             |   |                              | *                      |                                           |       |          |
| 3 111   | Inesal.      | 8614            | Representation | Intel 15 Hartya Stee                     | Failmatter      | 4.000               | .40         |               |             |   |                              |                        | 1                                         |       |          |
| 1 (1)   | 99129        | 44.14           | REV4521        | Dyke To Khall                            | Failurthe       | 8.006               | 80          |               |             |   |                              |                        | 1                                         |       |          |
| + ITT   | 100114       | 8633            | NELVELASA      | Diseased To Date                         | Fai Unetter     | 2.03                | 10          |               |             | * |                              |                        | 1                                         |       |          |
| 6 03    | 100134       | 8834            | RAVR3.011      | Attatory To Boosta                       | Fai Itazbei     | 2.158               | - 40.       |               | • /.        |   |                              |                        | 1                                         |       |          |
| 4. 10   | 10014        | 26.16           | PRIVALENT      | Charles Kineti % Chinari                 | Yestitetter     | 1.000               | 80          |               |             | * |                              |                        | 1                                         |       |          |
| 1 11    | 100111       | (86)(8)         | MEMORIE        | Headjus India Ayaut Tu Latringin         | Factoretter     | + 808               | 80          |               |             |   |                              |                        | 1                                         |       |          |
| 0 09    | 200115       | 8616            | RR/Web30       | Incluive Report and Nethologies Charge   | Faithatta       | +.008               | 46          |               |             |   |                              |                        | 1                                         |       |          |
| 8 141   | 106902       | 8859            | FREWOOD4       | A physiological fra Kannosi relati       | Patiticalise    | 1:308               | 140         |               |             |   |                              |                        | 1                                         |       |          |
| 80 (188 | 108422       | 88,18           | NELVEDOX       | Solitoreging Parks' To Paganya Hat Hatel | 33 Wallac       | 10.000              | ABPRIED.    |               |             |   |                              |                        |                                           | -     | -        |
| - 1     | People New   | step lives      |                |                                          |                 | - Papel 1 Main      | ** *1 T *   |               |             |   |                              |                        |                                           |       | ALC: YAR |

On PIU Home Page, PIU will click on 'GPS\_VTS --> GPS VTS Details ' menu as shown in

| ٠ 🍫            | PRADILAS        | MANT NE YOU | ANA           |              |                      |                   |               |               | +                  | Weccome manahore ( PR | () GPS VTS ( Bela Device) | NOT Q         | MMA               | s           |
|----------------|-----------------|-------------|---------------|--------------|----------------------|-------------------|---------------|---------------|--------------------|-----------------------|---------------------------|---------------|-------------------|-------------|
| Long Rood +    | Promet +        | NI +        | Apamet + 1    | kimmi -      | · Charly Nentrang +  | Momentes /*       | famy.*        | Report +      | Manhatory Reports  | · Tree Mar. +         | 15188L + 1858 -           | on vitilities | Certator Jawarow  | <b>8</b> ,9 |
| FWEE Repairs + | SPS YT3 +       |             |               |              |                      |                   |               |               |                    |                       |                           |               |                   |             |
|                | and the         | 3           | NATUR Private |              | - 61                 | Denas-            | Elebine       |               | -                  | Bab .                 | Declaration               |               |                   |             |
|                |                 | 1           | Li was        |              |                      | hash              | al Balatter   |               | -                  | Plant Tuber           | Page 4                    |               |                   |             |
|                |                 |             |               |              |                      |                   | ( Latinani )  |               |                    |                       |                           |               |                   |             |
| Works and th   | wated shar to   | nob-main    | tion of GPSP  | VTS details  | . To un Weene these  | works, a latest   | to be the set | t he the th   | the ball of a bell | uncluding screen st   | NOT OF COMPANY OF         | OPS/VITS mile | option and analyt | tin.        |
| in the letter  | , Frate to cert | tify that i | iPS/VTS is in | statied to a | all modificentes and | being constructed | f through an  | elatics up to | eded on OHMAS.     | Anisitytics of GP5/N  | 775 h satisfactory        | to entire an  | a01y of reads be  | elig.       |
| openink led    |                 |             |               |              |                      |                   |               |               |                    |                       |                           |               |                   |             |
|                |                 |             |               |              |                      |                   |               |               |                    |                       |                           |               |                   |             |
|                |                 |             |               |              |                      |                   |               |               |                    |                       |                           |               |                   |             |
|                |                 |             |               |              |                      |                   |               |               |                    |                       |                           |               |                   |             |
|                |                 |             |               |              |                      |                   |               |               |                    |                       |                           |               |                   |             |
|                |                 |             |               |              |                      |                   |               |               |                    |                       |                           |               |                   |             |
|                |                 |             |               |              |                      |                   |               |               |                    |                       |                           |               |                   |             |
|                |                 |             |               |              |                      |                   |               |               |                    |                       |                           |               |                   |             |
|                |                 |             |               |              |                      |                   |               |               |                    |                       |                           |               |                   |             |
|                |                 |             |               |              |                      |                   |               |               |                    |                       |                           |               |                   |             |
|                |                 |             |               |              |                      |                   |               |               |                    |                       |                           |               |                   |             |
|                |                 |             |               |              |                      |                   |               |               |                    |                       |                           |               |                   |             |
|                |                 |             |               |              |                      |                   |               |               |                    |                       |                           |               |                   |             |
|                |                 |             |               |              |                      |                   |               |               |                    |                       |                           |               |                   |             |
|                |                 |             |               |              |                      |                   |               |               |                    |                       |                           |               |                   |             |
|                |                 |             |               |              |                      |                   |               |               |                    |                       |                           |               |                   |             |
|                |                 |             |               |              |                      |                   |               |               |                    |                       |                           |               |                   |             |
|                |                 |             |               |              |                      |                   |               |               |                    |                       |                           |               |                   |             |
|                |                 |             |               |              |                      |                   |               |               |                    |                       |                           |               |                   |             |
|                |                 |             |               |              |                      |                   |               |               |                    |                       |                           |               |                   |             |

After clicking on "List Details" button, list of the roads is displayed as shown in figure below.

|           |                                       | Property and |                |                 |         |         |        |                                                                                     |                                                                                                    |                     |                 |                |                | - |
|-----------|---------------------------------------|--------------|----------------|-----------------|---------|---------|--------|-------------------------------------------------------------------------------------|----------------------------------------------------------------------------------------------------|---------------------|-----------------|----------------|----------------|---|
| ng Road + | Promit + NI +                         | Aparment +   | Komme +        | Qualty Nentrang | Marrie  | ance /v | famy s | Report + Manhanary Report +                                                         | Trace M                                                                                                    | -                   | 5166. v   356 v | on visition of | Centrator Jawa |   |
| Reports + | 979 YT3 +                             |              |                |                 |         |         |        |                                                                                     |                                                                                                    |                     |                 |                |                |   |
|           | BPSVIT Selected                       | Brandi (1994 |                |                 |         |         |        |                                                                                     |                                                                                                    |                     |                 | 0              | E              |   |
|           | Dare 1                                | Detail       |                | Passignitions   | Nauber  | Best.   | Langth | Inches                                                                              | Designation of the local division of the local division of the loc | DRUVIS<br>Francisco | COPILITY DAMAGE | listed Fie     |                |   |
|           | T manyafram                           | et Salve     | Transition and | Weiline         | 104-28  | Real-1  | 11.00  | This dave Actan Educates, Hereda To<br>Olivage: Partner, Climitghan Minage          | ma                                                                                                    | Re .                | .0              |                |                |   |
|           | 3 Hartys Deale                        | et Serve     | Same.          | ANY STREET      | 2016-02 | Bakhy)- | Atte   | THE RM- O Based To Samary Dyogr                                                     | 194                                                                                                    | 644                 | 0               |                |                |   |
|           | 8 - Hardya Maran                      | et. Defice ; | 2.01           | APPRITE:        | 3116.22 | dand-1  | 24.786 | Intelligence in an angel the per-                                                   | 944                                                                                                    | <b>FE</b>           | 0               |                |                |   |
|           | - martus free                         | at Sature    | Alterer .      | WHEN            | 3016-08 | date:   | 10.440 | The Donalize in Hermatiques. Chargers                                               | 764                                                                                                    | 10                  | 0               |                |                |   |
|           | <ol> <li>Mathya Hami</li> </ol>       | ali Satura   | 100            | MARKEN .        | 2014-20 | Data-1  | 1.010  | T14-Baliguegeti Boat Bibachtool Te<br>Hattlat                                       | **                                                                                                    | Per-                | 0               |                |                |   |
|           | e. Stadiya Maxie                      | er. Setue .  | 21000          | M0*31/100       | 3028-21 | 64011   | 1.18   | Selfa 21 & advanta Colorada Augu (1995) fu-<br>Racifican Montel, Badha Hanki        | 76                                                                                                    | Ri.                 | 0               |                |                |   |
|           | T marys from                          | et Setter    | 10 and         | MARITAL         | 3039-31 | Server. | 31.00  | The distance To Land Hall (Internet core)                                           | 110                                                                                                    | The                 | 0               |                |                |   |
|           | 8 Hollys Peer                         | di Selve     | 1414           | MP30788         | 3039-23 | Date:   | 8,775  | MRLD' Erger (Ergelin (m), To Direct<br>Mature, range Fran-                          | 799                                                                                                    | 144                 | 0               | 0              |                |   |
|           | 8 maily a these                       | at Second    | Attain         | MP18/122        | 1011.02 | 6801    | 1.000  | AND TO DUARDA TO Receptorages                                                       | 1944                                                                                                    | 100                 | 0               |                |                |   |
|           | 18 Martys Press                       | att Salton   | Namibupiri     | MP21715         | 2031-02 | Emby4   | 3.484  | 1441137-Baller III Maltagenty Jackant                                               | 164                                                                                                    | 190                 | 0               |                |                |   |
|           | 10. Hobys Pain                        | at being     | Association .  | APPENTIA.       | 3421.22 | best-1  | 3.485  | TTEL adus to Taxonov Planapup Lancina                                               | 94                                                                                                    | in.                 | 0               |                |                |   |
|           | 12 Houtry a Phase                     | acted: to    | Debon .        | 80935717        | 2021-02 | lister1 | 1.400  | 18RL 18 Moganet In Reckel                                                           | 10                                                                                                    | 142                 | 0               |                |                |   |
|           | 18. manys Press                       | at Salow     | Salese         | WP25716         | 3624-22 | Sec-1   | 40.762 | ARLIS-Builtonia Wasan (T-RS) 16 Lottours-<br>Lonador                                | 164                                                                                                    | in.                 | 0               |                |                |   |
|           | 11 Mailys Paint                       | di Inten     | 1000           | 10/11199        | 8021.23 | 840.1   | 8 102  | AMURA Research Uses Results Removed Hills                                           | 144                                                                                                    | 10                  | 0               |                |                |   |
|           | 15. Hardly a Frank                    | it Silve     | handapers      | APRICAL         | 3071-02 | Same.   | 10.605 | Too Auto Issuesbegari, Rovel to Handpoot,<br>Hathigh at Zittman Hathighest (241)    | 70                                                                                                    | He                  | 0               |                |                |   |
|           | · · · · · · · · · · · · · · · · · · · | eh Sebore    | 1978           | MP(H79)         | 30/10   | Baldy1  | 21.780 | Thil-Autors Strugger Rosal To Orannese<br>Robatt, Annual Tag, Kannale Robatt Robatt | 194                                                                                                    | 995                 | 0               |                |                |   |
|           | IF HARVE FIRM                         | dt linese    | (host)         | AMPERTED IN     | 8021.00 | Base 1  | A Sec. | TES Parts To Margania                                                               | 164                                                                                                    | iw.                 | 0               |                |                |   |
|           | 18 Marthua Prasa                      | e Selos      | 8-m            | A#455710        | 3803-05 | Sec.    | 3.496  | 1884, 12 Bude Rath cost is three and it. To                                         | 10                                                                                                    | He                  | 0               |                |                |   |
|           | 10. Halfys Pare                       | eh Sebore .  | Name (Second   | APPET 16        | 3071-00 | DAM-1   | 4 789  | ANU, 10 Anna Phone 10 Proce VA Sprin Film                                           | 194                                                                                                    | 144                 | 0               |                |                |   |
|           | 23 Instantian                         | an define    | New real of    | 10/21/20        | 3020.23 | 840.1   | 7.000  | MALIN Blacked To Barry #                                                            | No.                                                                                                    | Fer.                | 0               | 1.8            |                |   |

After clicking on icon <u>GPS/VTS Details</u> below screen is displayed. Click on the "<u>Add Vehicle"</u> <u>button</u> to add details.

| PMA Realty + | HERE + AVI +        | Appendix + | Sources +      | Guary sensions + | Morriso | ance (*   | Series 1 | Fight + Mantanaria Report +                                                                                      | Trace Man. + | TEMAL +   45 | a will state will be    | etato Gwerer |      |
|--------------|---------------------|------------|----------------|------------------|---------|-----------|----------|----------------------------------------------------------------------------------------------------|--------------|--------------|-------------------------|--------------|------|
|              | 10 Barburg Phonese  | Table #    | Manufacture 1  | MERCEN           | 301.27  | Date-1    | 100      | 1981, 17 Pater in Diseasan Jarines                                                                               | 14           | . 0          |                         |              |      |
|              | 10 martys Passet    | lature     | francing and   | 10102714         | 1011-02 | August 1  | 1.000    | The Lades to Thisteet Names and Lincolns                                                                         | 104 1        | . 0          |                         |              |      |
|              | 12 Notice Property  | Selow .    | Setue          | AM (HTH)         | 3031-02 | Betch-1   | 2.000    | 1882 18 Woperst 7s Sother                                                                                        | 747          | 4y 0         |                         |              |      |
|              | 17. Marine Present  | Salar      | Seine          | ARP ST. M.       | 3021-22 | Rep.1     | 41.102   | Autor CL Brathmas Hanah (T.20) To Lindtoneo.                                                                     | 34- 3        | . 0          |                         |              |      |
|              | 19 martus Passet    | Serve .    | 14114          | MP21790          | 3021-02 | 0.0011    | 10.700   | Infel to Assess that Real to Apenditing                                                                          | 245. 1       | No. 0        |                         |              |      |
|              | 15 Harry Frank      | Selve      | fuendaper:     | MARCHITAS .      | 3094.22 | Sec.r     | 16.840   | Till-Aato Gampingert Road & Hampson.                                                                             | 249 2        | + 0          |                         |              |      |
|              | 16. Harry & Parents | Tables !   | and the second | MPOTTNO .        | 3071.00 | 849,1     | 11.760   | THE Jupits Missiper Post To Disease                                                                              | 799- 1       | . 0          |                         |              |      |
|              | 10 martin Printer   | Secon      | ALC: N         | ANFILTH          | 3033-02 | 640-1     | 4.000    | TEL-Bart To Margania                                                                                             | 100 1        | n. 0         |                         |              |      |
|              | 18 Horizon Present  | Select     | 8-m            | ANT257-68        | 3025-23 | Sec.1     | 5.04     | MALLY Auto Rott cast & Constant, 1a-                                                                             | 340 5        | + O          |                         |              |      |
|              | 18. mainya hassa    | Serve .    | traininging .  | MPERTIE          | 1021.02 | (Address) | 4.755    | 1000, 10 March Milani 70 Phile MA Boda Pari                                                                      | 180-1        | . 0          |                         |              |      |
|              | (B) Halfya Prawett  | Serve      | transition to  | A67101720        | 2400-23 | Emp-1     | 2466     | INFLUE Drucetor To mercon                                                                                        | 16           | 10 O         |                         |              |      |
|              | 1.1                 |            |                |                  |         |           | -        | and the second second second second second second second second second second second second second second second |              |              |                         |              | - 1  |
|              |                     |            |                |                  |         | - Pay     | cr an    |                                                                                                    |              |              | 20 cm and former        |              |      |
|              |                     |            |                |                  |         |           |          |                                                                                                    |              |              | 14                      | ×            |      |
|              | GPD/011 Barra       | IT DATIVAL | 1000 C         |                  |         |           |          |                                                                                                    |              |              | 0                       |              |      |
|              | =#114a              | 10         | 104015         | Parit Oc 178     | NOSCH.  | 1         | so or sm | DATE OF ABLATTATIO                                                                                               |              | Cm.          | Dyam                    |              |      |
|              |                     |            |                |                  |         | THE PARA  | 1.198    |                                                                                                    |              | 19           | Contraction in contract |              | - 12 |
|              |                     |            |                |                  |         |           |          |                                                                                                    |              |              |                         |              |      |
|              |                     |            |                |                  |         |           | Acclass  | *** · · · ·                                                                                                    |              |              |                         |              |      |
|              |                     |            |                |                  |         |           |          |                                                                                                    |              |              |                         |              |      |
|              |                     |            |                |                  |         |           |          |                                                                                                    |              |              |                         | -            |      |

#### If GPS VTS Installed:

If GPS VTS installed vehicles information is available then refer below screen with instructions. Select Vehicle from dropdown.

Enter No of Vehicle Date of Installation GPS Instrument ID

| - mark paid | Passa + | nt =   Agreene | + Delute  | - Cuely My | atory + Dustana   | te + Autor A               | apot +   Malharana Rapets + | Treat Mag. +   Million, +   M | 54 +   1981 +   Cenato Device - |     |
|-------------|---------|----------------|-----------|------------|-------------------|----------------------------|-----------------------------|-------------------------------|---------------------------------|-----|
| NO ABORD A  | Gents . |                |           |            |                   |                            | NUMBER (NUM                 |                               | 1                               | -   |
| 1           |         | 2              | 10F       | 1014-2020  | Batch             | Beby r                     | Deckage                     | 16257(m                       |                                 |     |
|             |         | -              |           |            |                   |                            |                             |                               |                                 |     |
|             |         |                |           |            |                   | GPS VTS Installed          |                             |                               |                                 |     |
|             |         |                |           |            |                   | 0.00                       |                             |                               |                                 |     |
|             |         |                |           |            | (Automotion date  | tails are required only if | GPS to Evaluated.3          |                               |                                 |     |
|             |         |                |           |            |                   |                            |                             |                               |                                 |     |
|             |         | C. Sandala     | Canad     | 141        | in all the later. | 1                          | Oute of hermitation         |                               |                                 |     |
|             |         | 1.000          | A COMPANY |            | THE OF THE BOARD  | -                          | Colore of execution of the  |                               |                                 |     |
|             |         | GPS had        | runwet 10 | 000        |                   |                            |                             |                               |                                 |     |
|             |         |                |           |            |                   |                            |                             |                               |                                 |     |
|             |         |                |           |            |                   |                            |                             |                               |                                 |     |
|             |         |                |           |            | Total N           | a. at Welches 💿            |                             |                               |                                 |     |
|             |         |                |           |            |                   | -                          |                             |                               |                                 |     |
|             |         |                |           |            |                   | Taberd Press               |                             |                               |                                 |     |
|             |         | 100            |           |            |                   |                            |                             |                               |                                 | - 1 |
| L           |         |                |           |            |                   |                            |                             |                               |                                 | 1.5 |

Update the entered data and click on "Update" button.

For Uploading the Analytic report: Click on the Button <u>Upload file</u>

| Didd that +       Other +       Other +       Didd that +       Other +       Other                                                                                                    | <u>م</u>                         | PRAD         | ADAN MAN               | JANA            |              |                   |                  |          |                 | 4                                                                            | WHOCOME FIRST |           | manual memory)    | nami <u>QA</u> | IMAS            |
|----------------------------------------------------------------------------------------------------|----------------------------------|--------------|------------------------|-----------------|--------------|-------------------|------------------|----------|-----------------|------------------------------------------------------------------------------|---------------|-----------|-------------------|----------------|-----------------|
| Not     Not     Not     Not     Not     Not     Not     Not     Not       State     Initial with the state     Not     Initial with the state     Not     Not                                                                                                    | tolding frank +<br>MAS Reports + | Property and | r +                    | Agreement +     | Decides +    | Guety Montaing +  | National         | **       | Auto -          | Appel + Makkeuria Appel                                                      | + Treop I     | w • [1    | mant +   194 +    | ( MRE + ) Cer  | hatu (heraria + |
| Interm           Interm           State           Mode sum for examples of QSV/VIS data. The on-free months works, is letter is to be sent by the State to DG, RDBMS mode inclusing and utilize adjacaded on QBMAS. Analytic of QFS/VITS magning and calculates, the letter, shate to perfly the State to DG.           State           Or examples of QSV/VIS data. The instantion is in adjacaded being monthand in adjacaded on QBMAS. Analytic of QFS/VITS instantion and utilize adjacaded on QBMAS. Analytic of QFS/VITS instantion adjacate adjacate adjacadjacate adjacate adjacate adjacadjacate adjacate ad                                                                                                    |                                  | Tea'         |                        | ALTHER .        |              |                   | 84405            |          | al Autobac      | *                                                                            | -             | 500       | Road              |                |                 |
| State           We have the set on on-mapping of GRS/VIS instants. To use theme which is all theme to be set by the fate to DG, NREW mechanics consistence of GRS/VIS instantactory to ensure quality of analytic state is to be set by the fate to DG, NREW mechanics consistence of GRS/VIS instantactory to ensure quality of analytic state is to be set of the set of the se |                                  |              |                        |                 | 1            |                   |                  | 1        | i ori Manaki    | W.                                                                           |               |           |                   |                |                 |
| Teste         Deter         Best         Pressperitors         State         State         Pressperitors         Pressperitors                                                                                                    | mads being                       | contine      | er, state in n<br>sed. | entity their Ge | 9-715 R 1016 | name in an michin | and s and b      | and i    | in a subject of | i mongh anarytics uplitaded                                                  | on Calenda.   | anatyrica | or other to it to | undenry to em  | mail deserth on |
| Imaging Namese     Service     Monochagenic     MMIDTRY     MMIDTRY     Service     Name     Name     N                                                                                                    |                                  |              | Cire.                  | Direct.         | 1.000        | Presentine        | Sactive          | 163      | () singer (     | Positione                                                                    | OPIOTS.       | 925271    | OP1/VIXION        | Address Film   |                 |
| 1     Marry Posses     Serve     Annue     METERS     1976-12     Serve     Name     1 Serve     Name     1 Serve     Name     1 Serve     Name     1 Serve     Name     Name </td <td></td> <td></td> <td>manya Pasari</td> <td>Define .</td> <td>Neulegei</td> <td>MP30764</td> <td>309.28</td> <td>-440</td> <td>24.005</td> <td>THE Reveal &amp; Array, Theoreter, Discouter To-</td> <td>194-</td> <td>100</td> <td>0</td> <td></td> <td></td>                                                                                                    |                                  |              | manya Pasari           | Define .        | Neulegei     | MP30764           | 309.28           | -440     | 24.005          | THE Reveal & Array, Theoreter, Discouter To-                                 | 194-          | 100       | 0                 |                |                 |
| 1     Indering Franzent     Series     Radio     MODEST     29-10     Date     29-10     Particly All-strateged In-barrowing All Cardioses     Proc.     Feb.     Pol.     Pol.       2     Tabelry All-strate     Network     Modest     MODEST     100-00     10-00     10-00     4-00       3     Tabelry All-strate     Network     Modest     MODEST     10-00     10-00     4-00       3     Tabelry All-strate     Network     Modest     20-00-20     Each-1     10-00     10-00     4-00       3     Tabelry All-strate     Network     MODEST     20-00-21     Each-1     17-00     Modest Modest Modest Mode <tt>10-00     4-00       4     Tabelry All-strate     Network     MODEST     20-00-21     Each-1     17-00     Modest Modest Mod</tt>                                                                                                    |                                  | 1.8          | marys Power            | Serve           | 04444        | 84731791          | 1116.02          | 100.0    | 1.0.000         | THE OF TO BALLET TO DOTION CONV.                                             | 760           | 10        | 0                 |                |                 |
| 4     Marky Masses     Name     Marcin     Marcin     Marcin     Number     Number <td></td> <td>1</td> <td>Hettya Pratest</td> <td>Settore</td> <td>Auto-</td> <td>MODEL</td> <td>2018-28</td> <td>Catrin I</td> <td>24.160</td> <td>MRLEY Mechanger to Americal Dates<br/>Pergentative Johnsons, Kapler</td> <td>1 14</td> <td>144</td> <td>0</td> <td></td> <td></td>                                                                                                    |                                  | 1            | Hettya Pratest         | Settore         | Auto-        | MODEL             | 2018-28          | Catrin I | 24.160          | MRLEY Mechanger to Americal Dates<br>Pergentative Johnsons, Kapler           | 1 14          | 144       | 0                 |                |                 |
| B     Tably Masses     Samo     MME     MME <t< td=""><td></td><td></td><td>Taking the second</td><td>Datue .</td><td>Addressed .</td><td>MPTOTES .</td><td>10828.1</td><td>territ.</td><td>11.440</td><td>TES. Dualities in Hermitians. Charges a</td><td>194-</td><td>190</td><td>0</td><td>+</td><td></td></t<>                                                                                                    |                                  |              | Taking the second      | Datue .         | Addressed .  | MPTOTES .         | 10828.1          | territ.  | 11.440          | TES. Dualities in Hermitians. Charges a                                      | 194-          | 190       | 0                 | +              |                 |
| Image: Service     Name:     Name:<                                                                                                    |                                  | 1.8          | mary i Hand            | Serve .         | Name:        | AN INTERNAL       | 3016-07 6        | bed-1    | 1278            | Tri-Demospry-Kart Photocal To-                                               | 114           | ite       | 0                 |                |                 |
| 1         Markys Planes         Market         Market         Market         Status         Status         Statu                                                                                                    |                                  | 1.0          | Matty a Pressel        | Satore          | Sales        | M05788            | 2020-21          | tet+1    | 8.756           | 108; 57-Ewhitede Dolusius Roset (197) for<br>Reamines Maintel Reading Marchi | 740           | 144       | 0                 |                |                 |
| 2         marging Humania         Sampor         Marging Humania         Sampor         Marging Humania         Non         O           1         Haming Humania         Sampor         Marging Humania         Sampor         Sampor <td></td> <td></td> <td>Badys Passe</td> <td>deture .</td> <td>Attant</td> <td>MPERTET</td> <td>3038.21 6</td> <td>tant-1</td> <td>21.000</td> <td>This Billing on This and Hoat (Interpret in</td> <td>PE 194-</td> <td>144</td> <td>0</td> <td></td> <td></td>                                                                                                    |                                  |              | Badys Passe            | deture .        | Attant       | MPERTET           | 3038.21 6        | tant-1   | 21.000          | This Billing on This and Hoat (Interpret in                                  | PE 194-       | 144       | 0                 |                |                 |
| 1         Handry Plantatic         Safety         Mill (1)         Operating Plantatic Safety         Han         Han         Han         Han           10         Handry Plantatic Safety         Hansety         Mill (1)         S201-121         Radio (1)         S201-121         Hansety I hanset         How         How         Hansety         Hansety         Hansety I hanset         How         Hansety         Hansety         Hansety I hansety         How         Hansety         Hansety                                                                                                    |                                  |              | marty's Harmet         | Tation .        | (Aire)       | MP22736           | 3688-21 8        | ted-1    | 8.778           | Add of Ange (Spacks and Tallings,<br>Shares, Amagin Farr                     | Ves           | its:      | 0                 | 0              |                 |
| M         Statuly Measure         Statuly Measure         Montpart         Montpart         Notes         Material Address Education MeasureMeasureMe                             |                                  | 1.0          | <b>Numps</b> Parent    | Detue.          | 10 march     | MARLED.           | 2011-02 6        | terri i  | 1.000           | MRL // Ovietre 'n Eanafrageau                                                | - 74          | 14        | 8                 |                |                 |
| #         Marging Hasses:         Service         Marging Hasses:         Service         Sale         Marging Hasses:         Service         Sale         Marging Hasses:         Service         Sale         Marging Hasses:         Service         Sale         Marging Hasses:         Service         Sale         Marging Hasses:         Service         Sale         Marging Hasses:         Service         Sale         Marging Hasses:         Service         Sale         Marging Hasses:         Service         Sale         Marging Hasses:         Service         Sale         Marging Hasses:         Service         Sale         Marging Hasses:         Service         Sale         Sale                                                                                                    |                                  | . 14         | Tailty's Planet        | Sation          | tunnique:    | MPERTE            | 3221,02 8        | Autory V | A GRO.          | SUBLET Rider to Hisbagan's Javani                                            | 50.           | 160       | 0                 |                |                 |
| Ell Handrys/Frankei         Defene         MP30717         3201.22         Badrol 1 1200         M810 M Auguet To Bodum         Dir         Dir <thdir< th="">         Dir         <thdir< th=""></thdir<></thdir<>                                                                                                    |                                  | -            | martys Parent          | Setore          | fuenting and | A0101214          | 303.02           | Lan-1    | 19.466          | This alburte Termot Releases Letters                                         | 1 16          | 782       | 0                 |                |                 |
| 10 Martys Plannet Salous Malan 1991/12 221/2 Adds-1 12/10 Martin Fallous Plant 10/11/2 Addseat No. No. O                                                                                                    |                                  | .00          | Martys Tremel          | Origen .        | 200mm        | MARTERY           | 3071-01 6        | two-1    | 3 494           | 1001 ill Magneti în Bechell                                                  | 86            | 140       | 0                 |                |                 |
|                                                                                                    |                                  | -10          | Rodry's Plasmith       | Salue           | Beltun .     | 884361733         | 322 6 22 · · · · | ARR-1    | 10.140          | 1000, 11 Bioblands Alzanni († 10), 16 Lanting<br>Generatio                   | alk No.       | 10        | 0                 |                |                 |
| 14 Hardys Vessel Server april W212195 022122 Barty 1 518 Mag 35 Aarood Rev Kardys Faarood Rev Ra 16 P                                                                                                    |                                  | 14           | silative Postati       | Silton          | wines.       | 9425248           | 3021-22 6        | Sep-1    | 8.100           | 168) 15-barrood Roam Great to Planmat Mil<br>Playance Trail Loan             | 6 50          | 190       | 0                 |                |                 |

### Click on <u>Add Pdf File</u> and Upload the Analysis Report Upload the Certificate

|                                              | HAR BADAR TOS                                                  | ANA                                         |                                                    |                                                         |                                                                |                                                            | classical and 257                                      | AND AND A REAL PROPERTY AND A |     |
|----------------------------------------------|----------------------------------------------------------------|---------------------------------------------|----------------------------------------------------|---------------------------------------------------------|----------------------------------------------------------------|------------------------------------------------------------|--------------------------------------------------------|-------------------------------|-----|
| olden front w                                | Propert + NT +                                                 | Agreement +   Evelishe                      | n =   Giely Montang +                              | Namenate + Pality +                                     | Papet + Maldanaria Rapets                                      | · New Map + Manes,                                         | + 164 + 1985 + D                                       | reixfor@review.+              |     |
| Works are tr<br>analytics. In<br>made hering | event due to non-map<br>the letter, diate to ce<br>montracted. | peng of GPS/VIS deb<br>rtify that GPS/VTS & | ets, to un trease these<br>installed in all machin | works, a letter is to be a<br>ertes and being manthcree | ent by the State to DC, NHEA<br>Othersage analytics upbasled o | enclassing scream shore of op<br>in CHRASE Analytics of OP | UNIXAS OF GPS/1015 mapp<br>S/VTS is satisfactory to er | ng and<br>nire quality of     | 113 |
|                                              | servers Server Ann                                             | 100                                         |                                                    |                                                         |                                                                |                                                            | 0                                                      |                               |     |
| -                                            |                                                                |                                             |                                                    |                                                         |                                                                |                                                            |                                                        | *                             | 1   |
|                                              |                                                                |                                             |                                                    | Road Name                                               | 14L27-Dager (Bacetta                                           | Auti fo                                                    |                                                        |                               |     |
|                                              |                                                                | -                                           | 2008-2001                                          | Batch.                                                  | Work, Eletter, And                                             | Palage                                                     | 0015704                                                |                               |     |
|                                              | -                                                              |                                             |                                                    |                                                         |                                                                |                                                            |                                                        |                               |     |
|                                              |                                                                | a last we to start                          |                                                    |                                                         |                                                                |                                                            |                                                        |                               |     |
|                                              |                                                                | AND DO THE RESIL                            |                                                    | -                                                       |                                                                |                                                            |                                                        |                               |     |
|                                              |                                                                | Stratistics (                               | Contraction Definition (LA                         |                                                         |                                                                |                                                            |                                                        |                               |     |
|                                              |                                                                |                                             |                                                    |                                                         |                                                                |                                                            |                                                        |                               |     |
|                                              |                                                                |                                             | F844                                               | Des                                                     | inte to                                                        | 0                                                          |                                                        |                               |     |
|                                              |                                                                |                                             |                                                    | Martin of L                                             | e e w bana                                                     | and the based                                              |                                                        |                               |     |
|                                              |                                                                |                                             |                                                    |                                                         |                                                                |                                                            |                                                        |                               |     |
|                                              |                                                                |                                             |                                                    |                                                         |                                                                |                                                            |                                                        |                               |     |
|                                              |                                                                |                                             |                                                    |                                                         |                                                                |                                                            |                                                        |                               | 1   |

## Click On uploads all

After check & verify click on freeze button.

\_\_\_\_\_

# (B) Login by PIU on VTS (<u>https://mprrda.basecampfleetpro.com</u>)

Enter the User Name & password.

| @ instruments  | a a factor                             | * +                       |                                                                                                    |                                         |
|----------------|----------------------------------------|---------------------------|----------------------------------------------------------------------------------------------------|-----------------------------------------|
| € → C # mp     | ende bezenengebeelgens over Prinsperie | ornin-Schepen Henepmentch | reflex report (                                                                                                    | (1) (1) (1) (1) (1) (1) (1) (1) (1) (1) |
|                |                                        |                           | Welcome to Madhya Pradesh<br>Rural Road Development<br>Authority<br>and stay connected                                                                                                    |                                         |
| -              | ()                                     |                           | Refine<br>Refine<br>Page Research F<br>Refine<br>Refine |                                         |
| ,D Type here t | to march 🛛 🏹 🕹 🖽                       | e 👌 💿 🖿 🗷                 | 8                                                                                                    | ∧ (C 4) D6 <sup>330</sup> ₩             |

# After login Dashboard will be displayed:

| ehicks - Select Danie | V Der Ne     | Veticite Type 🥥 Select Direct 💉 Describer | Road Assignment          |   |
|-----------------------|--------------|-------------------------------------------|--------------------------|---|
| 506                   | 0            | Vitratory Solar                           | Co Total Road            | • |
| Active<br>2           | *****<br>503 | Poer                                      | Completed Road           | • |
| Moving                | Parkett      | Hoter Groder                              | Co Unamigned Road        | - |
| 1<br>athe             |              | Smouth Wheel Roller                       | Assigned Completest Rood | • |
| Tank                  |              | Teter                                     |                          |   |
|                       |              |                                           |                          |   |

Go to the Report section:

|       | a.                                 | · · · · · · · · · · · · · · · · · · · |                       | . +           |                 |          |                  |                                                                                                    |                 | 0        |
|-------|------------------------------------|---------------------------------------|-----------------------|---------------|-----------------|----------|------------------|----------------------------------------------------------------------------------------------------|-----------------|----------|
| c     | . remain                           | balacian privateris con               | (9)Next it alogie     | meri/while    |                 |          |                  |                                                                                                    |                 | 10 N & U |
| 🄶     | Q.4+<br>Tiasking -                 | AND - H                               | ria<br>xxea Tripa Gra | spa - Uwers - | Reports         |          |                  |                                                                                                    | - V Q H         | RCA  🥐   |
| S.No. | Nome                               | GPS ID                                | Sim Number            | Vehicle Model | Category        | District | Contractor Nome  | Work Name                                                                                                    | Package No      | Greated  |
| 2     | Motiv<br>Grader<br>are that        | 942209/080/1347                       | Theodology            | NCMIT:++      | Hotor<br>Gruter | Barwars  | - Desar Yadas    | PRIVATION<br>PROVIDENT<br>Result/PRIVATION<br>Result/PRIVATION<br>International Con-<br>Configuration<br>Result/PRIVATION<br>Result/PRIVATION<br>Result/PRIVATION<br>Contribution<br>Contribution<br>Contribution<br>Result/PRIVATION<br>Result/PRIVATION<br>Res | Herizza Herizan | 2029-02- |
| £.    | runy<br>Grader<br>States<br>States | ie28012801104                         | \$754004008           | 1002          | Hotar<br>Game   | Omenword | нсконтистокончит | TUS-Greatik<br>Kuraitak<br>Likenation() To<br>Likenaly                                                                                                    | 445778          | 2023-06- |
|       | PWVET                              |                                       |                       |               |                 |          |                  | HRLTI-Bande                                                                                                    |                 |          |

#### & click on first report i.e. Vehicle List Report for getting GPS ID

Get the GPS ID which is installed on the Machine Similar you will get the GPS ID for another Machine.

Again go to the Report section: & click on Analytical Report: Select the road for generating the report

| lytical Report              |                                         |                                      | (2310)           |
|-----------------------------|-----------------------------------------|--------------------------------------|------------------|
|                             |                                         | 2000 C                               |                  |
| HIDRE V                     | HISTINGIOL CODOLON - LINITE COLO. LINOR | or files                             |                  |
|                             |                                         |                                      |                  |
|                             |                                         |                                      | 13 Developer Tot |
|                             | Madhya Pra                              | eih Rural Road Development Authority |                  |
|                             | Shire                                   | a Trocking System in H453Y Roade     |                  |
| Work Name Tel 11 Downood In | s Bendert -Palas Lohar Road             | Ananymusi Prepart                    |                  |
|                             |                                         | A: Work Portsulars                   |                  |
|                             | Envirunt                                | interv                               |                  |
| 8                           | this waite                              | ONU OF Instore                       |                  |
| 2                           | Completed Rood Length                   | A.22 1034                            |                  |
| +                           | Paracage two                            | MPT7/m                               |                  |
|                             | Langth of Wark/Roost                    | TITLE HIM                            |                  |
| 6)                          | Construction Hopeone                    | Haraysinasi Phoseband Hahmi          |                  |
|                             |                                         | Vehicle/Hestimeary Particulars       |                  |
| variable Tupp               |                                         | Vibratory Ruler                      |                  |
| Vational Rep                |                                         | HP GPS 032%                          |                  |
| 04010                       |                                         | 96320VI38003236                      |                  |
|                             |                                         | C. Vehicle Activity Porticulars      |                  |
|                             |                                         |                                      |                  |

Click on the **Download PDF** Button for the Download the Analytic Report